## **Configure permissions for report phishing**

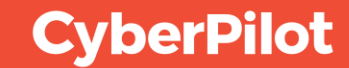

### **Enable Outlook's reporting feature**

With the latest Outlook, the reporting button in Outlook is enabled by default.

If you are working with an earlier version then you may need to enable the feature.

If you see the button in outlook, then you are good to go. Otherwise follow <u>Microsoft's guide</u> to enable it.

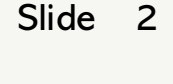

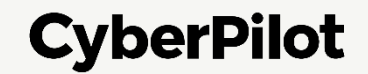

## **Step 1**: Go to <u>https://portal.azure.com/</u>

## Step 2: Click on "App registrations"

| $\leftarrow \rightarrow C  \text{a portal.azure.com/#home}$ (1) Go to https://portal.azure.com/ |                                                                                                    |                                                                                                    | (날 한 ☆ 📟 📕 😂 🔌 🛧 🖵 🌘 : )                                                                                                    |                                        |  |  |
|-------------------------------------------------------------------------------------------------|----------------------------------------------------------------------------------------------------|----------------------------------------------------------------------------------------------------|----------------------------------------------------------------------------------------------------|----------------------------------------|--|--|
| $\equiv$ Microsoft Azure                                                                        | Search resources, ervices, and docs (G+/)                                                                                               |                                                                                                    | 도 다 아 아 자 Labo                                                                                                    | Badmin@CPaware<br>CYBERPILOT (MAII.DK) |  |  |
|                                                                                                 | Welcome to Azure!<br>Don't have a subscription? Check out the following option                                                          | 15.                                                                                                    |                                                                                                    |                                        |  |  |
|                                                                                                 |                                                                                                    |                                                                                                    |                                                                                                    |                                        |  |  |
|                                                                                                 | Start with an Azure free trial<br>Get \$200 free credit toward Azure products and services,<br>plus 12 months of popular free services. | Manage Microsoft Entra ID<br>Azure Active Directory is becoming Microsoft Entra ID.<br>Secure access for everyone. | Access student benefits<br>Get free software, Azure credit, or access Azure Dev Tools<br>for Teaching after you verify your academic status.                           |                                        |  |  |
|                                                                                                 | Start<br>Azure services                                                                                                    | View Learn more C <sup>3</sup>                                                                                     | Explore       Learn more C <sup>2</sup> Click "App registrations"         riguration       Quickstart         up Values       Quickstart         Center       machines |                                        |  |  |
|                                                                                                 | Resources<br>Recent Favorite                                                                                                    |                                                                                                    |                                                                                                    |                                        |  |  |
| https://portal.azure.com/#cre <u>ate/hu</u>                                                     | Name                                                                                                    | Туре                                                                                                    | Last Viewed                                                                                                    |                                        |  |  |

**CyberPilot** 

**Step 3**: Click "All applications"

**Step 4**: Search of the CyberPilot enterprise application you created **Step 5:** Click on the CyberPilot enterprise application you created

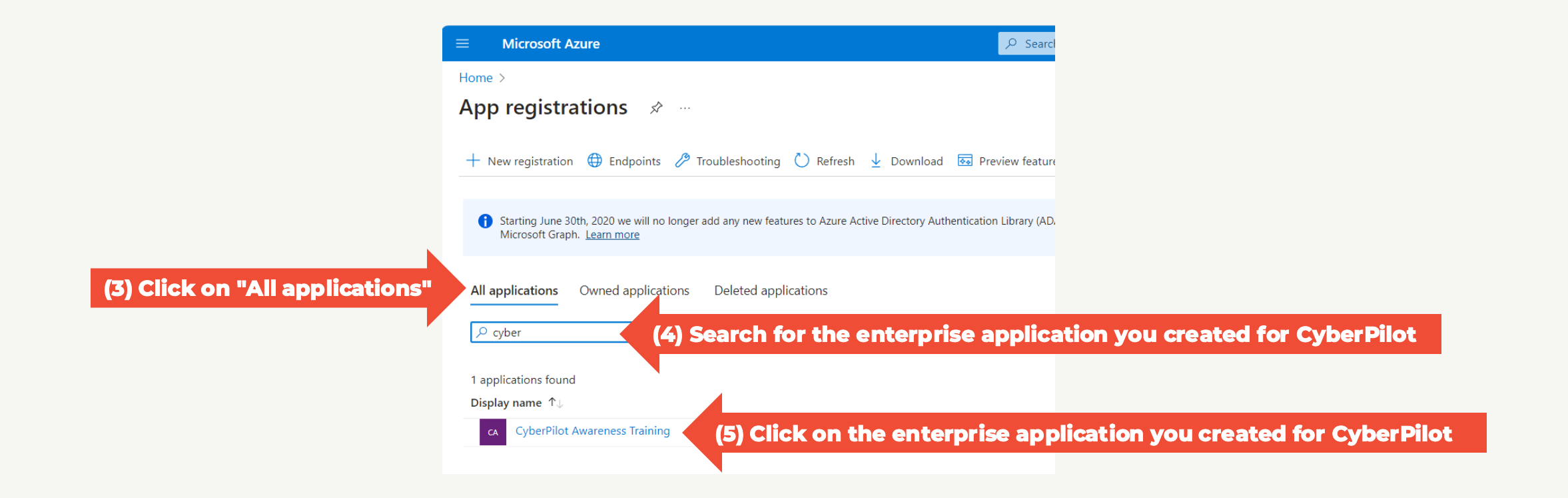

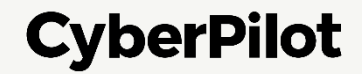

## SET PERMISSIONS FOR THE APPLICATION

## Navigate to Microsoft Graph: **Step 6:** Click "API permissions" **Step 7:** Click "+Add a permission" **Step 8:** Click "Office 365 Management APIs"

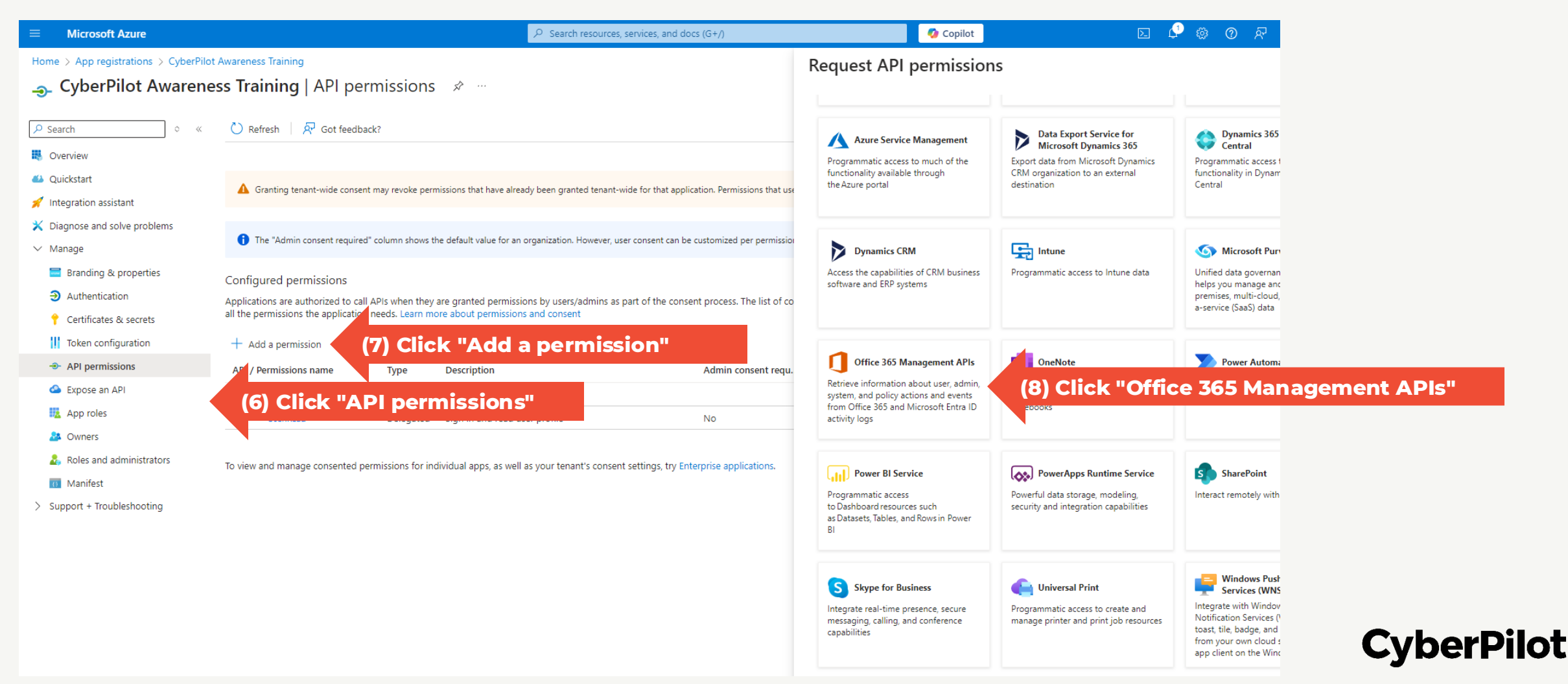

#### Slide 6

## SET PERMISSIONS FOR THE APPLICATION

Add permissions to the application: **Step 9:** Click "Application permissions" **Step 10:** Under ActivityFeed, select "ActivityFeed.Read" This gives CyberPilot read access to submission activity feed" **Step 11:** Save by clicking "Add permissions"

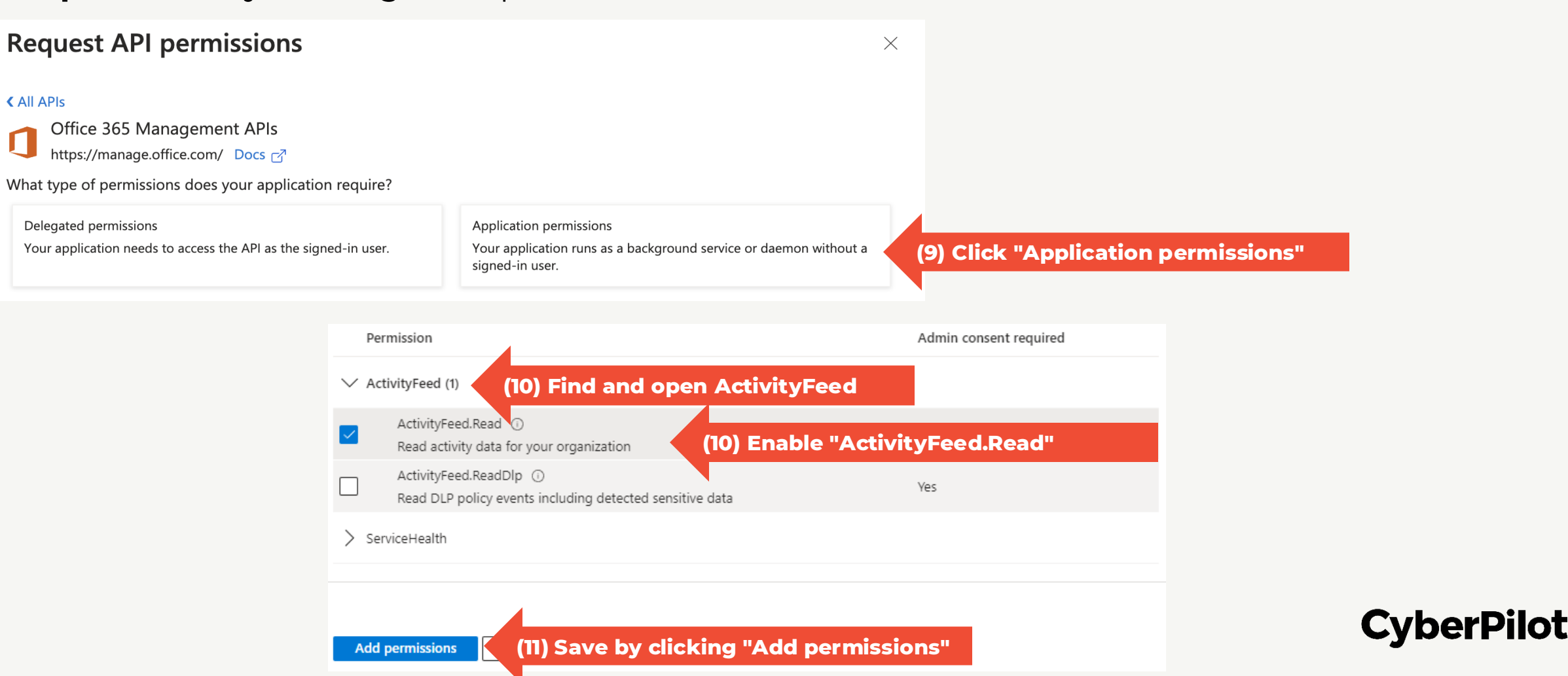

## **SET PERMISSIONS FOR THE APPLICATION: Attack Simulation**

Navigate to Microsoft Graph: **Step 12:** Click "API permissions" **Step 13:** Click "+Add a permission" **Step 14:** Click "Microsoft Graph"

| Show portal menu                                                                                                    | ✓ Search resources, services, and a services.                                                                                    | nd docs (G+/)                                                                                                | 🚺 🚺 Copilot 💽 🗘                                                                                                    | रू <b>()</b> र                                                      |  |
|----------------------------------------------------------------------------------------------------|----------------------------------------------------------------------------------------------------|----------------------------------------------------------------------------------------------------|----------------------------------------------------------------------------------------------------|---------------------------------------------------------------------|--|
| Home > App registrations > CyberPilot                                                                                       | Awareness Training                                                                                                    | <b>Request API permission</b>                                                                                | S                                                                                                    |                                                                     |  |
| CyberPilot Awarenes                                                                                                    | ss Training   API permissions 🚿                                                                                                  |                                                                                                    |                                                                                                    |                                                                     |  |
| <ul> <li>Search × «</li> <li>Integration assistant</li> <li>Diagnose and solve problems</li> </ul>                          | C Refresh Got feedback?                                                                                                    | Select an API <u>Microsoft APIs</u> APIs my organization Commonly used Microsoft APIs                        | uses My APIs                                                                                                    |                                                                     |  |
| <ul> <li>Manage</li> <li>Branding &amp; properties</li> <li>Authentication</li> <li>Contification &amp; constant</li> </ul> | <ul> <li>The "Admin consent required" column shows the defau organization, or in organizations where this app will be</li> </ul> | Microsoft Graph<br>Take advantage of the tren<br>Access Microsoft Entra ID, F<br>through a single endpoint.  | (14) Click "Microsoft Graph"<br>em. dous amount of data in Office 365, Enterprise Mobility + Security, and O, Excel, Intune, Outlook/Exchange, OneDrive, OneNote, SharePoint, Planner, nt. |                                                                     |  |
| Token configuration                                                                                                    |                                                                                                    |                                                                                                    |                                                                                                    |                                                                     |  |
| → API permissions                                                                                                    | (12) Click "API permissions"                                                                                                    | Azure Communication                                                                                          | Azure DevOps                                                                                                    | Azure Rights I                                                      |  |
| Expose an API                                                                                                    | an the permissions the application needs. Learn more abo                                                                         | Rich communication experiences with                                                                          | Integrate with Azure DevOps and Azure                                                                                                    | Allow validated users                                               |  |
| 🔢 App roles                                                                                                    | + Add a permission (13) Click "Add a                                                                                             | permission"                                                                                                  | DevOps server                                                                                                    | protected content                                                   |  |
| A Owners                                                                                                    | API / Permissions name Type Desc                                                                                                 |                                                                                                    |                                                                                                    |                                                                     |  |
| Roles and administrators                                                                                                    | V Microsoft Graph (1)                                                                                                    |                                                                                                    | Data Export Service for                                                                                                    | Dynamics 365                                                        |  |
| Support + Troubleshooting https://portal.azure.com/# Puest                                                                  | User.Read Delegated Sign                                                                                                    | Azure Service Management Programmatic access to much of the functionality available through the Azure portal | Microsoft Dynamics 365<br>Export data from Microsoft Dynamics<br>CRM organization to an external<br>destination                                                                            | Central<br>Programmatic access<br>functionality in Dynan<br>Central |  |

## SET PERMISSIONS FOR THE APPLICATION

Add permissions to the application: **Step 15:** Click "Application permissions" **Step 16:** Under AttackSimulation, select "AttackSimulation.Read.All" This gives CyberPilot read access to attack simulations" **Step 17:** Save by clicking "Add permissions"

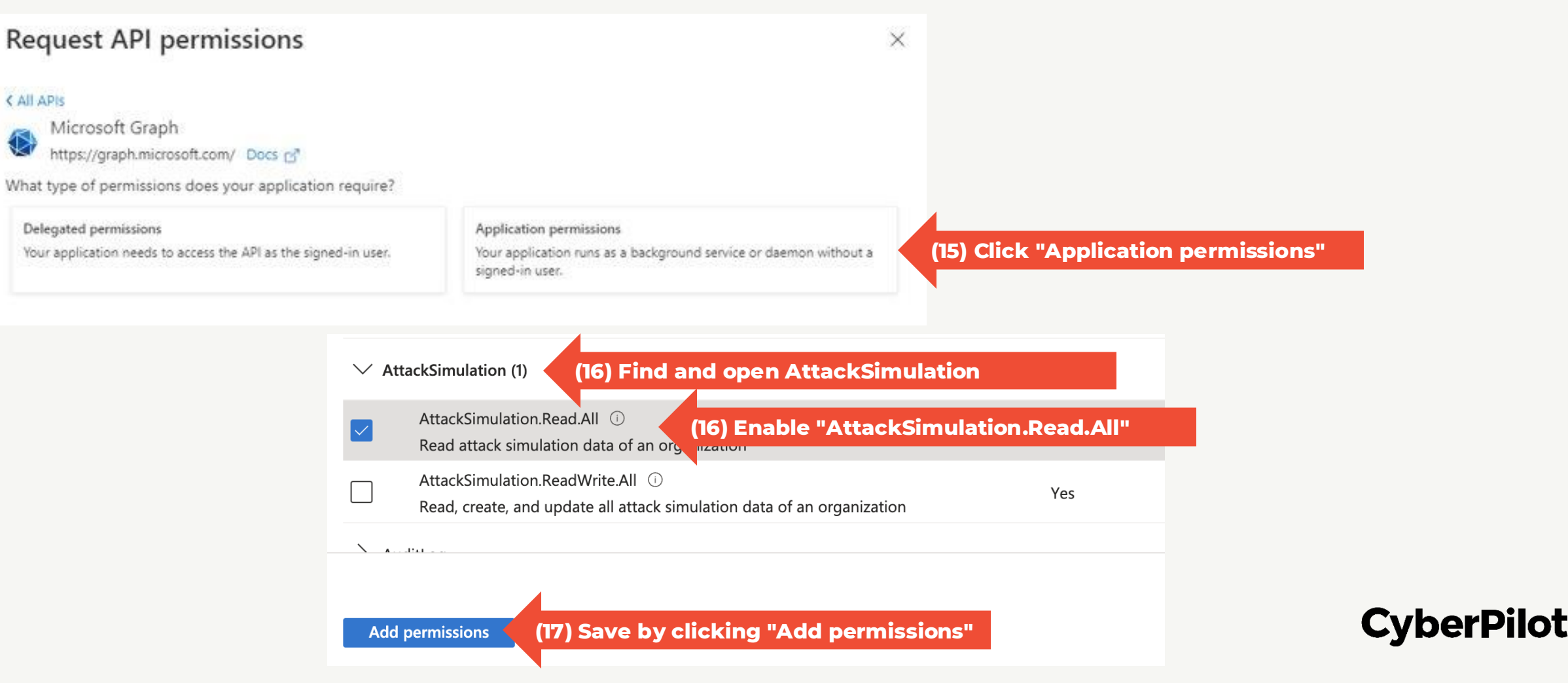

## **GRANT ADMIN CONSENT**

**Step 18:** Click "Grant admin consent for Company" **Step 19:** In the popup, click "Yes" to confirm grant.

#### Configured permissions

Applications are authorized to call APIs when they are granted permission all the permissions the application needs. Learn more about permissions a

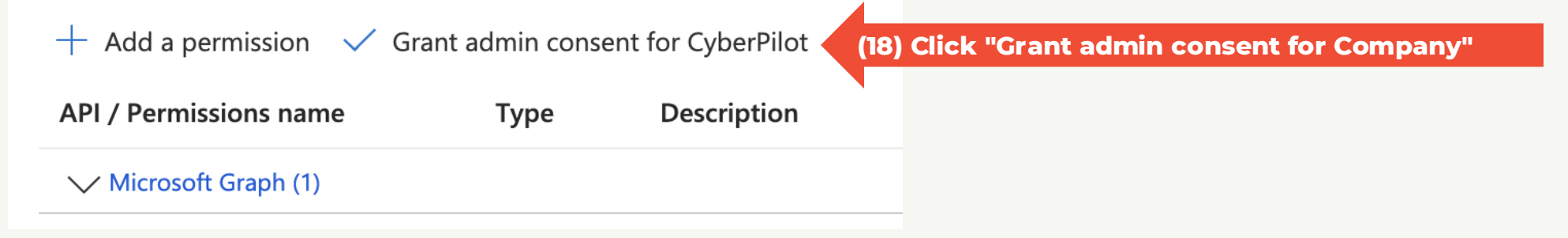

#### Grant admin consent confirmation.

Yes

Do you want to grant consent for the requested permissions for all accounts in CyberPilot? This will update any existing admin consent records this application already has to match what is listed below.

(19) Confirm admin consent

## **CyberPilot**

## **SET PERMISSIONS FOR THE APPLICATION: SecurityAlerts**

Navigate to Microsoft Graph: **Step 20:** Click "API permissions" **Step 21:** Click "+Add a permission" **Step 22:** Click "Microsoft Graph"

| Show portal menu                                                   | $\wp$ Search resources, services, a                         | nd docs (G+/)                                                                             | 🚺 Copilot 💽 🗘                                                                                                    | ଦ୍ଧ <b>(</b> ) ପ୍ର                                       |     |  |
|--------------------------------------------------------------------|-------------------------------------------------------------|-------------------------------------------------------------------------------------------|----------------------------------------------------------------------------------------------------|----------------------------------------------------------|-----|--|
| Home > App registrations > CyberPilot A                            | wareness Training                                           | Request API permission                                                                    | S                                                                                                    |                                                          |     |  |
|                                                                    |                                                             | Select an API                                                                             |                                                                                                    |                                                          |     |  |
| <ul> <li>Search × «</li> <li>Integration assistant</li> </ul>      | C Refresh Refresh Got feedback?                             | Microsoft APIs APIs my organization                                                       | uses My APIs                                                                                                    |                                                          |     |  |
| 💥 Diagnose and solve problems                                      |                                                             | Commonly used Microsoft APIs                                                              |                                                                                                    |                                                          |     |  |
| ✓ Manage                                                           | Granting tenant-wide consent may revoke permissions<br>more | Microsoft Graph                                                                           | (22) Click "Microsoft Gr                                                                                                    |                                                          |     |  |
| <ul><li>Branding &amp; properties</li><li>Authentication</li></ul> | The "Admin consent required" column shows the defau         | Take advantage of the trem<br>Access Microsoft Entra ID, E<br>through a single endpoint.  | eme dous amount of data in Office 365, Enterprise Mobility + Security, and \<br>), Excel, Intune, Outlook/Exchange, OneDrive, OneNote, SharePoint, Planner, .<br>nt. |                                                          |     |  |
| 📍 Certificates & secrets                                           | organization, or in organizations where this app will be    |                                                                                           |                                                                                                    |                                                          |     |  |
| Token configuration                                                |                                                             |                                                                                           |                                                                                                    |                                                          |     |  |
| ->- API permissions                                                | (20) Click "API permissions"                                | Azure Communication                                                                       | Azure DevOps                                                                                                    | Azure Rights I                                           |     |  |
| 🙆 Expose an API                                                    | an the permissions the application needs. Learn more abo    | Rich communication experiences with                                                       | Integrate with Azure DevOps and Azure                                                                                                    | Allow validated users                                    |     |  |
| App roles                                                          | + Add a permission (21) Click "Add a permission"            |                                                                                           |                                                                                                    |                                                          |     |  |
| 🤷 Owners                                                           | API / Permissions name Type Desc                            |                                                                                           |                                                                                                    |                                                          |     |  |
| Roles and administrators                                           | V Microsoft Graph (1)                                       |                                                                                           |                                                                                                    |                                                          |     |  |
| Manifest                                                           | User.Read Delegated Sign                                    | Azure Service Management                                                                  | Data Export Service for<br>Microsoft Dynamics 365                                                                                                    | Central                                                  |     |  |
| Support + Troubleshooting<br>https://portal.azure.com/# quest      | ▼                                                           | Programmatic access to much of the<br>functionality available through<br>the Azure portal | Export data from Microsoft Dynamics<br>CRM organization to an external<br>destination                                                                                | Programmatic access<br>functionality in Dynan<br>Central | Cyb |  |

## SET PERMISSIONS FOR THE APPLICATION

Add permissions to the application: **Step 23:** Click "Application permissions" **Step 24:** Under SecurityAlert, select "SecurityAlert.Read.All" This gives CyberPilot read access to Security Alerts" **Step 25:** Save by clicking "Add permissions"

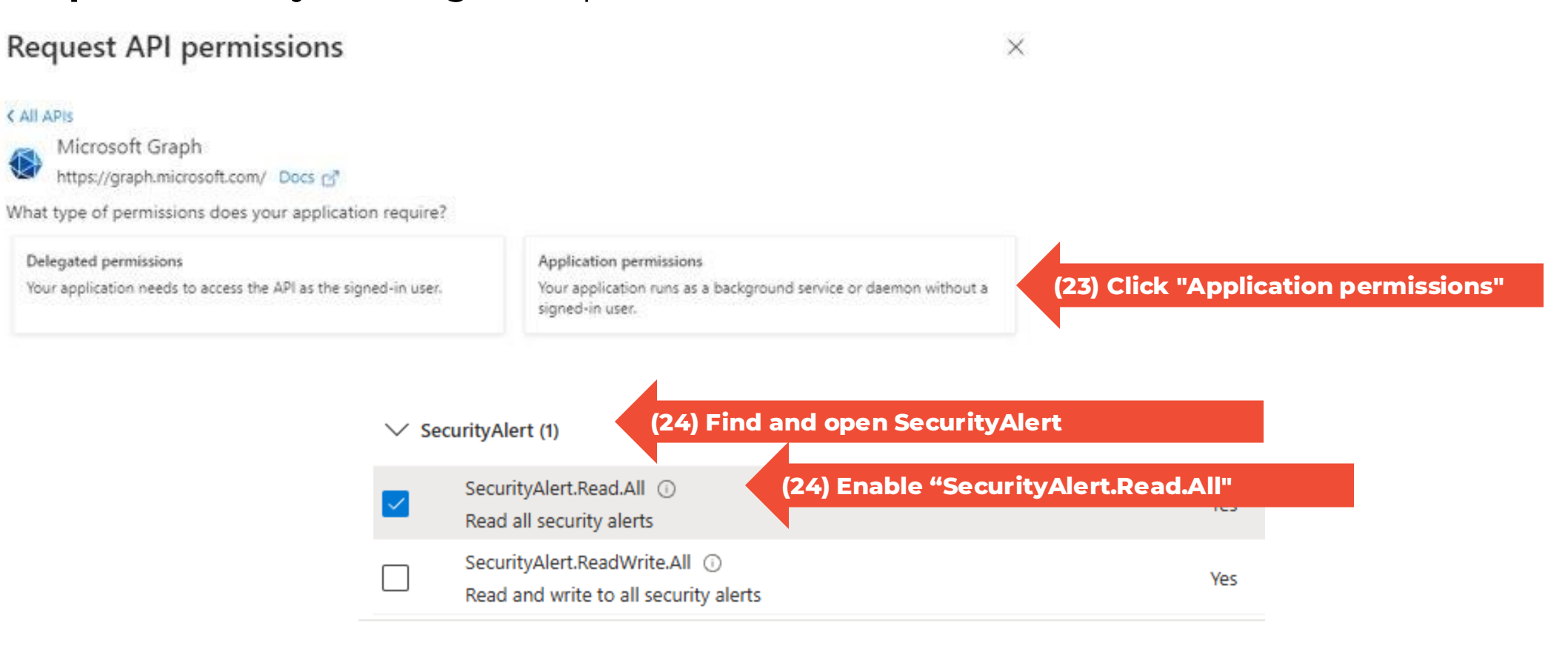

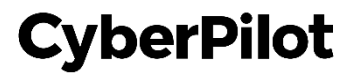

## **GRANT ADMIN CONSENT**

**Step 26:** Click "Grant admin consent for Company" **Step 27:** In the popup, click "Yes" to confirm grant.

#### Configured permissions

Applications are authorized to call APIs when they are granted permissior all the permissions the application needs. Learn more about permissions a

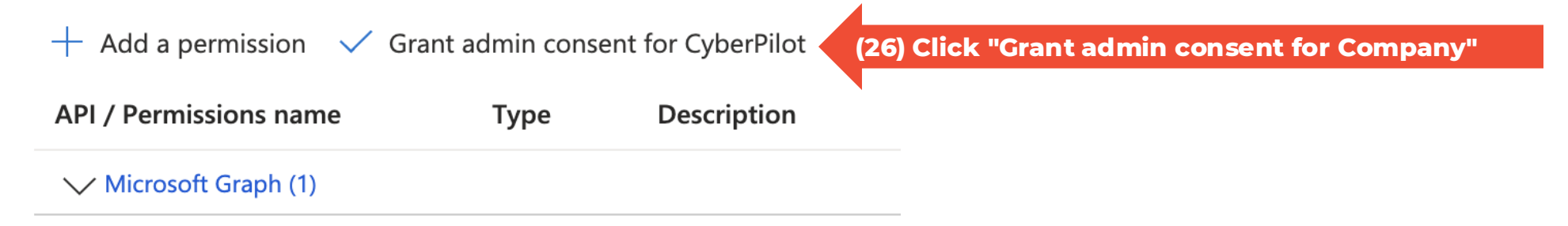

#### Grant admin consent confirmation.

Do you want to grant consent for the requested permissions for all accounts in CyberPilot? This will update any existing admin consent records this application already has to match what is listed below.

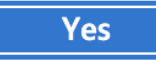

(27) Confirm admin consent

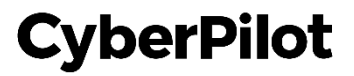

# **Notify CyberPilot**

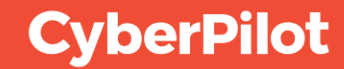

## **Notify CyberPilot**

## Thanks for completing our guide 🙌

Please let your CyberPilot contact know

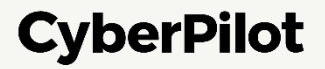